## **COMMENT RESERVER VOTRE FORFAIT REPAS**

- 1. Connectez vous à l'adresse dans votre explorateur internet : http://eel2-eurest.moneweb.lu
- 2. Entrez votre nom d'utilisateur (login)
- 3. Entrez votre mot de passe.
- 4. Cliquez sur « Se connecter » pour entrer dans le site.

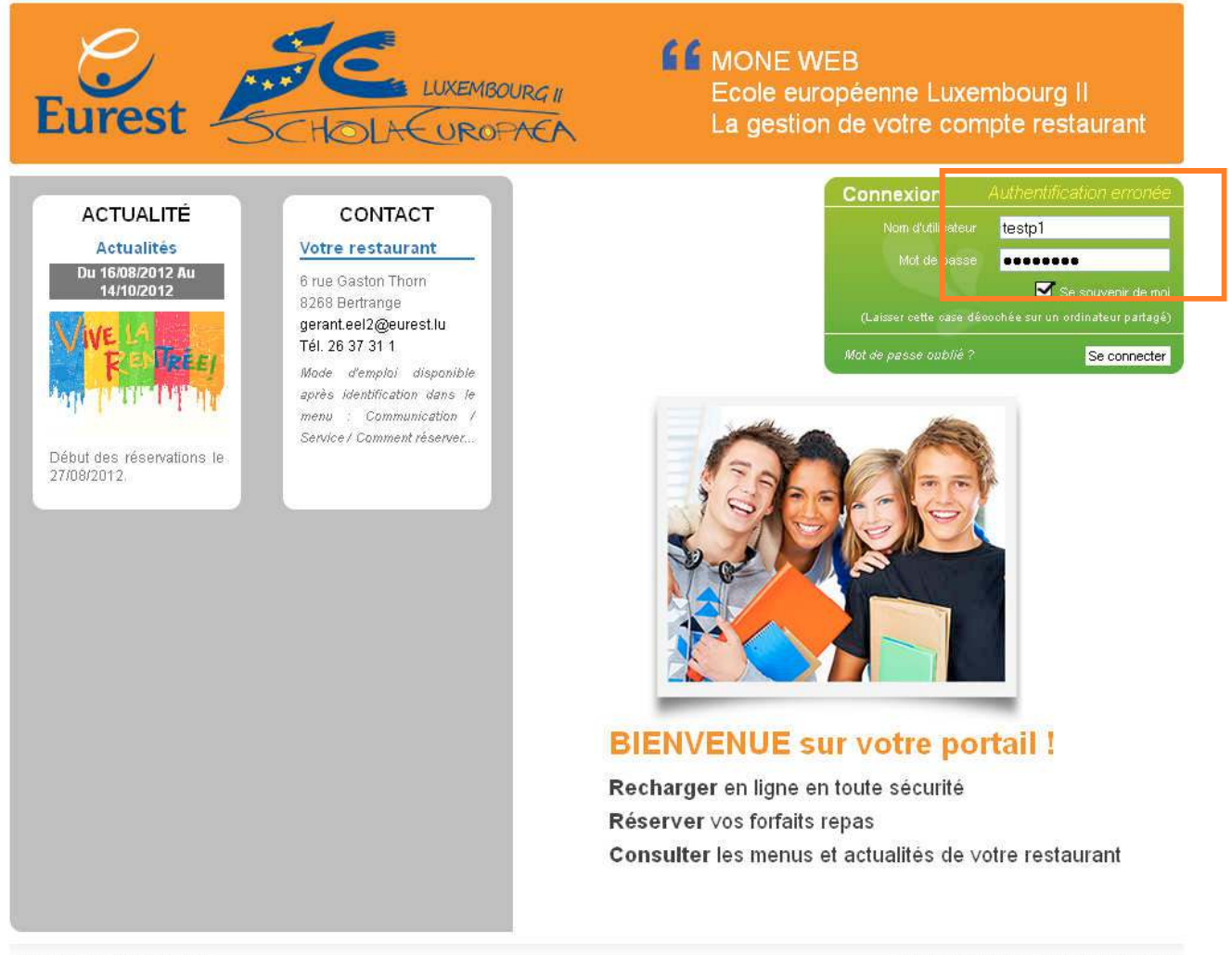

Français | Mentions légales

MONE WEB ® | Création et réalisation : Société JES

Vous trouverez votre login et mot de passe sur le courrier qui vous a été adressé par l'école sur la première page en haut à gauche.

Lors de la première connexion, nous vous invitons à consulter les « conditions générales du site » puis lors de votre première réservation, vous devrez introduire les informations nécessaires à la facturation et domiciliation du forfait repas de votre enfant.

Vous trouverez ces conditions générales dans le menu « Communication, Informations, Services » sous le nom : conditions générales.

## 5. Le menu suivant apparaît,

| Your account               | v | ↑ > Your account > Restaurant                  | 🕕 Му ассо                                       | int |
|----------------------------|---|------------------------------------------------|-------------------------------------------------|-----|
| Restaurant                 |   | List of restaurant receipts                    |                                                 |     |
| Reservation                | > |                                                | No history                                      |     |
| Reserve<br>My reservations |   | 2                                              | 8                                               | 2   |
| Preferences                | > |                                                |                                                 | -   |
| Communication              | ) | Help                                           |                                                 |     |
| @ Contact us               |   | 岁 Check your history                           | 😼 Refresh page                                  |     |
|                            |   | Click on the suitable lign to view your latest | Click on the button "Refresh the page" for data |     |

- 6. Cliquez dans le menu gauche « Reservation »,7. Deux options apparaissent dans le menu,8. Choisissez « Réserver »,

| ce moment, s'il s'agit de                                                                                                    | votre première connexion, la fenêtre su                                                                                                    | vivante va apparaître vous    |
|----------------------------------------------------------------------------------------------------|----------------------------------------------------------------------------------------------------|-------------------------------|
| mandant d'introduire vo                                                                                                    | s informations de façon à pouvoir traite                                                                                                    | er votre réservation.         |
| ous devrez remplir tous le                                                                                                    | es champs avant de pouvoir valider le fo                                                                                                    | ormulaire.                    |
| ous vous remercions de r                                                                                                    | emplir ces champs en majuscule                                                                                                    |                               |
| orsque tout vous semble c                                                                                                    | correct, validez en cliauant sur « Valide                                                                                                    | r ou Save ».                  |
|                                                                                                    |                                                                                                    |                               |
|                                                                                                    |                                                                                                    |                               |
|                                                                                                    |                                                                                                    |                               |
| MON                                                                                                    | EWEB <b>f</b> The portal of all you                                                                                                    | ır services                   |
| ROFACA MON                                                                                                    | EWEB <b>f</b> The portal of all you                                                                                                    | ır services                   |
|                                                                                                    | E WEB <b>66</b> The portal of all you                                                                                                    | Ir services                   |
| ROPACA MON                                                                                                    | EWEB <b>f</b> The portal of all you                                                                                                    | Ir services<br>i My account 💥 |
| ROPACA MON                                                                                                    | EWEB <b>f</b> The portal of all you<br>ve_domicillation                                                                                              | IT SERVICES                   |
|                                                                                                    | EWEB <b>f</b> The portal of all you<br>ve_domicillation                                                                                              | Ir services<br>i My account   |
|                                                                                                    | EWEB <b>f</b> The portal of all you<br>ve_domiciliation<br>iire<br>BCEE LUXEMBOURG                                                                   | IT SERVICES                   |
|                                                                                                    | EWEB II The portal of all you<br>ve_domiciLiation<br>iire<br>BCEE LUXEMBOURG<br>LU945792357987324567                                                 | Ir services<br>i My account   |
|                                                                                                    | EWEB <b>f</b> The portal of all you<br>ve_domiciliation<br>iire<br>BCEE LUXEMBOURG<br>LU945792357987324567                                           | IT SERVICES                   |
|                                                                                                    | E WEB II The portal of all you<br>ve_domiciLlation<br>iire<br>BCEE LUXEMBOURG<br>LU945792357987324567                                                | Ir services<br>My account 🗱   |
|                                                                                                    | EWEB II The portal of all you<br>ve_domiciLiation<br>nire<br>BCEE LUXEMBOURG<br>LU945792357987324567                                                 | Ir services                   |
| MON  Preferences > MEIIU_COIIVI  Domiciliation bancaa  Informations bancaires  Nom de la banque :  IBAN Account :  Domicile  Number :  Street :  Postal code :                                   | E WEB II The portal of all you<br>ve_domiciliation<br>iire<br>BCEE LUXEMBOURG<br>LU945792357987324567                                                | Ir services                   |
| MON<br>RomAA<br>Preferences > MEHU_COHVI<br>Domiciliation banca<br>Informations bancaires<br>Nom de la banque :<br>IBAN Account :<br>Domicile<br>Number :<br>Street :<br>Postal code :<br>Town : | E WEB II The portal of all you<br>ve_domiciLiation<br>iire<br>BCEE LUXEMBOURG<br>LU945792357987324567<br>5<br>RUE DES MESANGES<br>3372<br>LEUDELANGE | Ir services<br>My account X   |

9. Un menu apparaît avec les forfaits repas annuels disponibles pour la section de votre enfant.

Tous les forfaits repas proposés sont des forfaits annuels valables donc pour une année complète de présence vacances et jours féries exclus et exprimés par semaine en nombre de repas pour les forfaits repas ou journées pour les forfaits tartinistes.

Ces forfaits repas annuels sont repartis par section :

- Maternelle 1 (M1),
- Maternelle 2 (M2),
- Primaire 1 (P1),
- Primaire 2 (P2),
- Primaire 3 (P3),
- Primaire 4 (P4),
- Primaire 5 (P5).

Pour chaque section, ces forfaits sont disponibles selon les variantes suivantes :

- Normal : repas normal, pour les végétariens, merci de contacter le gérant du restaurant à gerant.eel2@eurest.lu après avoir réservé sur le site internet,
- Repas Hypo : repas hypoallergique. Forfait à sélectionner si votre enfant présente une allergie spécifique. Vous devrez fournir un certificat médical au service concerné de l'école européenne Luxembourg 2 ou du CPE pour bénéficier de ce type de forfait,
- Tarti.Hypo : forfait tartiniste à l'ecole européenne Luxembourg 2 intégrant des repas hypoallergiques qui seront pris au CPE dès lors que votre enfant présente une allergie particulière. Vous devrez fournir un certificat médical au service concerné de l'école européenne Luxembourg 2 ou du CPE pour bénéficier de ce type de forfait,
- Tartiniste : forfait tartiniste normal à l'école européenne Luxembourg 2 intégrant les repas normaux en cas de fréquentation du CPE,

Pour chaque variante, vous pouvez choisir un forfait :

- Simple : intégrant un nombre de repas hebdomadaires ou de « journées tartinistes » pris sur le site de Luxembourg 2,
- Mixte : intégrant un nombre de repas hebdomadaires ou de « journées tartinistes » pris sur le site de Luxembourg 2 ainsi qu'un nombre de repas pris au CPE.

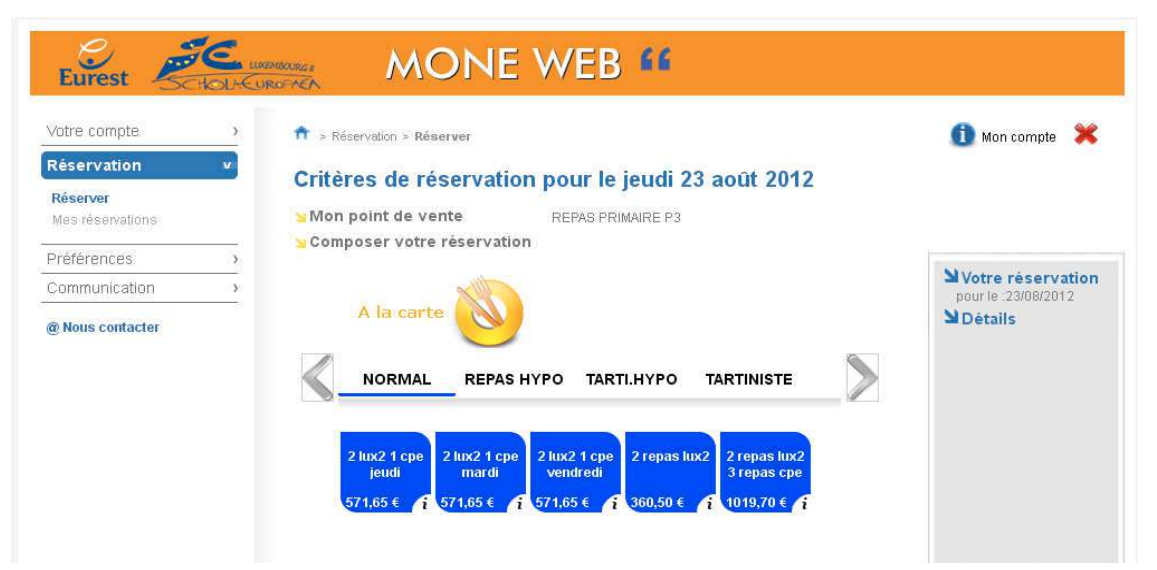

10. Choisissez ensuite le forfait désiré pour votre enfant :

Le prix est indiqué toutes taxes comprises sur chaque pastille de couleur.

Cliquer sur « i » vous permet d'afficher un descriptif plus complet du forfait qui vous intéresse.

| Eurest ScholaCure                                                     | MONE W                                                                                                    | EB 66                                                         |                                                          |
|-----------------------------------------------------------------------|----------------------------------------------------------------------------------------------------|---------------------------------------------------------------|----------------------------------------------------------|
| Votre compte > Rechargement > Réservation > Réserver Mes réservations | <ul> <li>↑ &gt; Réservation &gt; Réserver</li> <li>Critères de réservation pou</li> <li>Mon point de vente</li> <li>Composer votre réservation</li> </ul> | (1) Mon com<br>Ir le lundi 20 août 2012<br>AS PRIMAIRE P1     | npte 😢 Recharger  💥                                      |
| Préférences ><br>Communication ><br>@ Nous contacter                  | A la carte                                                                                                    | TARTI.HYPO TARTINISTE                                         | Votre réservation<br>pour le :20/08/2012<br>Détails      |
|                                                                       | 2 repas lux2<br>2 repas lux2<br>1 repas cpe<br>3 repa<br>3 repa<br>3 repa<br>3 repa<br>3 repa<br>3 repa<br>3 repa                                         | s tux2<br>s cpe<br>5 € f<br>Forfait Annuel Tartiniste 2 Jours | K2 3 Repas CPE *<br>582,57 €<br>Lux2 + 3 Repas CPE<br>ŒK |
| A la carte                                                            | TARTI.HYPO TARTINISTE                                                                                                    | A la carte                                                    | RTI.HYPO TARTINISTE                                      |
| 2 repas lux2<br>1 repas lux2<br>370,80 € 1 581,95 € 1 1045            | pas lux2<br>pas cpe<br>1,45 € f                                                                                                    | 2 jours lux2<br>1 repas cpe<br>7,92 € f 219,07 € f 682,57 €   | 2<br>e<br>i                                              |
|                                                                       | A la carte<br>NORMAL REPAS HYPO<br>2 jours lux2<br>1 repas cpe<br>2 19,07 € i 682,57 € i                                                                  | TARTI.HYPO TARTINISTE                                         |                                                          |

11. Pour réserver un forfait repas, cliquez une fois sur la pastille de couleur correspondant à votre choix.

Le forfait et son prix apparaissent dans la fenêtre de droite.

| √otre compte            | ) <b>↑</b> > Ré | servation > Réserver      |                    | 🕕 Mon compte | 👩 Recharger 🛛 🎽            |
|-------------------------|-----------------|---------------------------|--------------------|--------------|----------------------------|
| Rechargement            | · •             | 1 2 7                     |                    |              | -                          |
| Réservation             | Criter          | res de reservatio         | on pour le lundi 2 | 20 aout 2012 |                            |
| Réserver                | Mon             | point de vente            | REPAS PRIMAIRE P1  |              |                            |
| Mes réservations        | Som             | poser votre réservatio    | 'n                 |              |                            |
| <sup>o</sup> références |                 | allt                      |                    |              | Votre réservation          |
| Communication           |                 | A la carte                |                    |              | pour le :20/08/2012        |
|                         | C               |                           |                    |              |                            |
| Nous contacter          |                 |                           |                    |              | 2 Repas Lux2 581           |
|                         |                 | Normae Rel as             |                    |              | Montant total 581.         |
|                         |                 |                           |                    |              | the process of an exchange |
|                         |                 | 2 repas lux2 2 repas lux2 | 2 rosse line?      |              |                            |

12. Pour valider votre réservation, cliquez sur le bouton « Valider » de la fenêtre « Votre réservation »

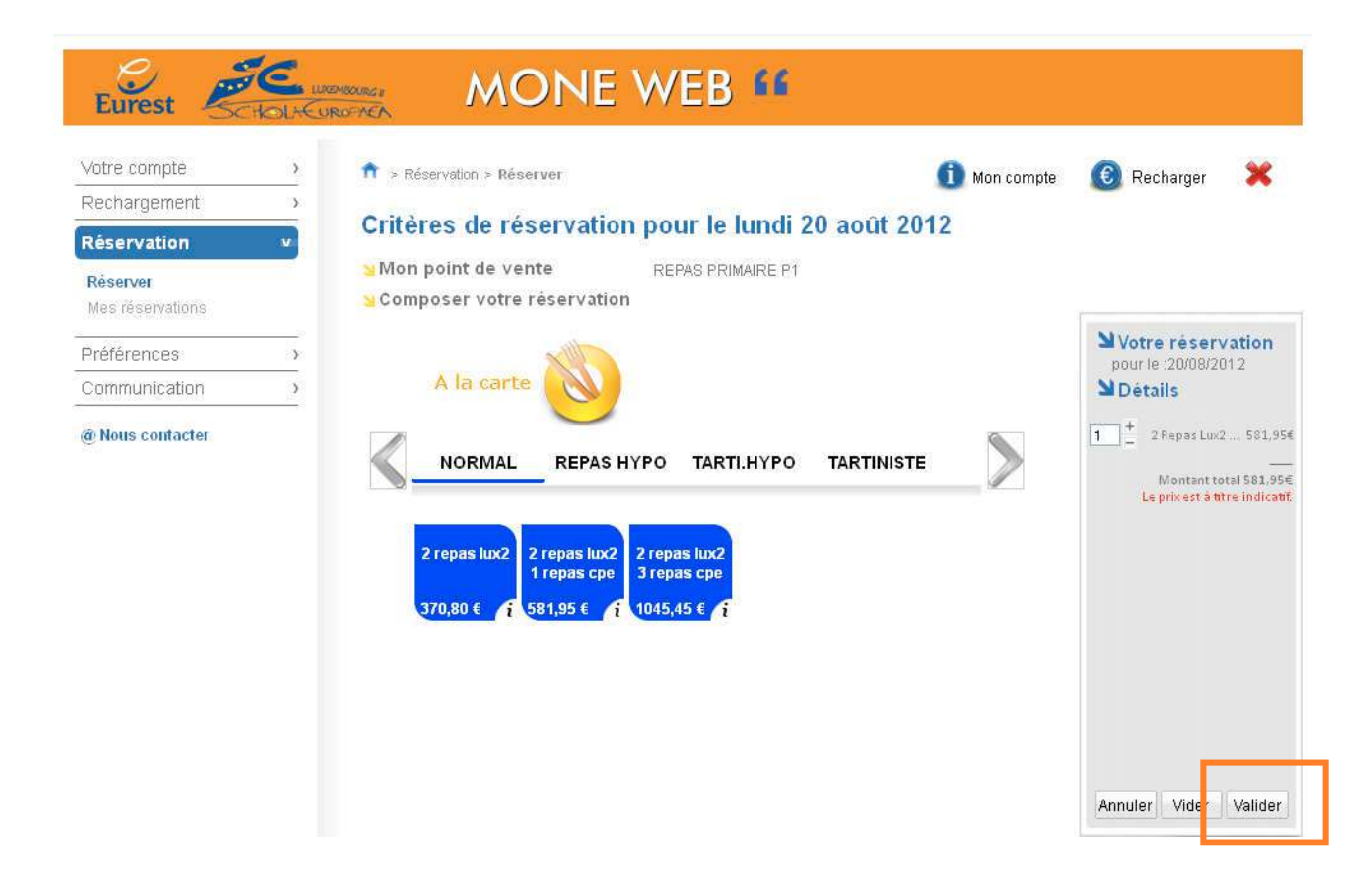

Remarque : Pour annuler votre réservation une fois un article ajouté, il suffit de cliquer sur le bouton « Annuler ».

| Votre compte                 | > 📅 > Rés   | ervation > Réserver                                                                                                    |                       | <ol> <li>Mon compte</li> </ol> | 🔞 Recharger                                       | ×                                         |
|------------------------------|-------------|----------------------------------------------------------------------------------------------------|-----------------------|--------------------------------|---------------------------------------------------|-------------------------------------------|
| Rechargement                 | )<br>Critèr | es de réservation pou                                                                                                    | r le lundi 20 août 20 | 12                             |                                                   |                                           |
| Réservation                  | ×           |                                                                                                    |                       |                                |                                                   |                                           |
| Réserver<br>Mes réservations | S Non       | oser votre réservation                                                                                                    | IS PRIMAIRE PT        |                                | Ĺ                                                 |                                           |
| Préférences                  | >           | x With                                                                                                    |                       |                                | Votre réserv                                      | ation                                     |
| Communication                | 3           | A la carte                                                                                                    |                       |                                | Détails                                           | 12                                        |
| Nous confacter               | <           | NORMAL REPAS HYPO<br>Prepas lux2<br>1 repas lux2<br>1 repas lux2 | TARTI.HYPO TARTINIST  |                                | 1 + 2 Rapas Luc2<br>Montant to<br>Le priver 5 mil | 581,954<br><br>al 581,954<br>(e indicatif |

13. Votre réservation a été prise en compte et apparaît alors dans la fenêtre « Mes réservations » du menu « Réservation ».

| Eurest 🧞                     | HOLHEU | IROFACA         |                        |                   |            | mpte restaurant |
|------------------------------|--------|-----------------|------------------------|-------------------|------------|-----------------|
| Votre compte                 | >      | 📌 > Réservation | > Mes réservation      | ons               | non compti | e 🔞 Recharger 🗙 |
| Rechargement                 | >      |                 |                        |                   |            |                 |
| Réservation                  | v      | Mes reser       | vations<br>e recherche |                   |            |                 |
| Réserver<br>Mes réservations |        | Date de début   | Date de fin            | Etat              | Activité   |                 |
| Préférences                  | >      | Nesultat        | 51/00/2012             | Todies            | NEPAO FAI  |                 |
| Communication                | >      | Nº Date         |                        | Artistá           | Liou       | Facturation     |
| @ Nous contactor             |        | 61 20/09/2      | 012                    | DEDAS DDIMAIDE D1 |            |                 |

14. Pour visualiser votre réservation, vous pouvez cliquer sur la ligne de cette réservation. Un ticket apparaît alors vous indiqueant le détail..

| Votre compte                 | > n > Réservation | > Mes réservations               |                          | A        | Mon compte | Recharger          | ×     |
|------------------------------|-------------------|----------------------------------|--------------------------|----------|------------|--------------------|-------|
| Rechargement                 |                   |                                  |                          | -        |            | •                  |       |
| Réservation v                | Mes résel         | vations<br>e recherche           |                          |          |            |                    |       |
| Réseiver<br>Mes réservations | Date de début     | Date de fin                      | Etat                     |          | Activité   |                    |       |
| Préférences                  | > Dirouzorz u     | J1/00/2012                       | (100165                  |          |            | INPACT 1           |       |
| Communication                | > S Resultat      | an all and                       |                          |          | 1115-000   |                    | _     |
| @ Nous contacter             | 61 20/08/         | AGI<br>20 2                      | Mie                      |          | Lieu       | racturation        |       |
|                              |                   | N° réservation<br>Date : 20 août | : 61<br>2012 - 08:00<br> |          | E          | Actualiser la page | Ajout |
|                              |                   | 1 2 Repas Lux2                   | 1 Repas CPE              | 581,95 € |            |                    |       |
|                              |                   |                                  | <b>T</b> . <b>T</b>      |          |            |                    |       |